## 6 成招公告

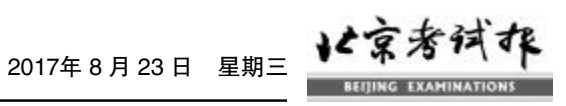

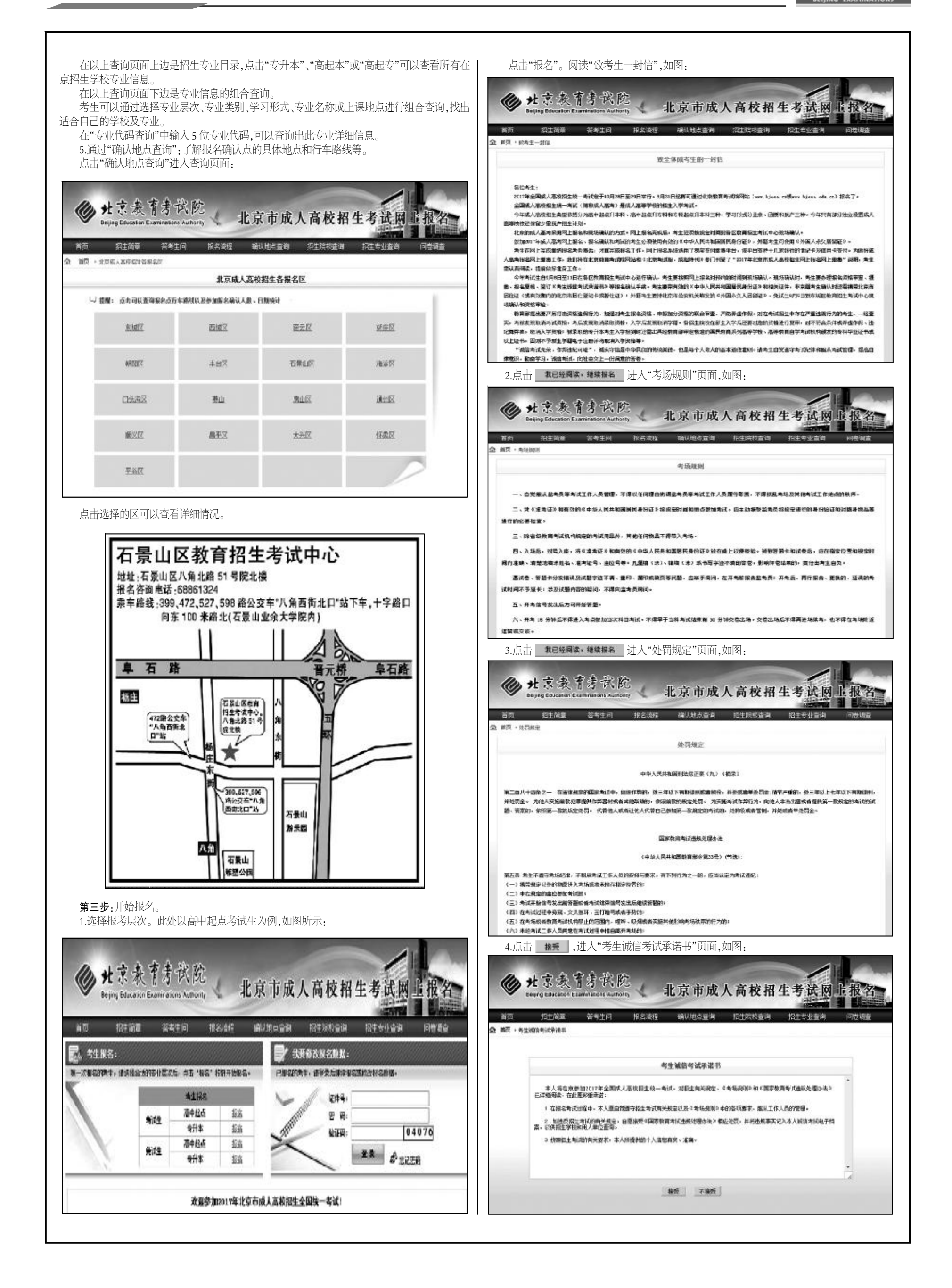